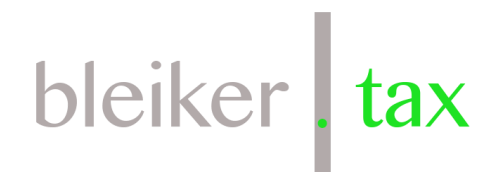

## Anleitung Download camt-File Raiffeisen

| RAIFFEISEN                                      | 1                                       |                        | Raif         | ffeisenbank     | : St. Gallen   |           |                 | Hilfe und H |
|-------------------------------------------------|-----------------------------------------|------------------------|--------------|-----------------|----------------|-----------|-----------------|-------------|
| Vermögen                                        | Zahlungen<br>1                          | Finanz                 | assistent    | Anlegen         | Devisen        | Vorsorgen |                 |             |
| Zahlung erfassen                                | eBill                                   | Zahlungen              | Dauerauftr   | räge Zahlur     | ngsempfänger   | Bargeld   | Datentransfer 2 |             |
| Zahlung er<br>An wen möchten<br>Geben Sie Name, | fassen<br>Sie Geld über<br>IBAN, Konton | weisen?<br>ummer, oder | Postkonto de | es Empfängers e | ein.<br>Weiter |           |                 |             |

- 1. Ins E-Banking einloggen, auf zum Tab Zahlungen wechseln
- 2. Datentransfer auswählen

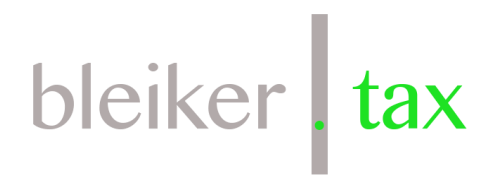

|                  |                        | Rai                                                                                                    | ffeisenbank       | St. Gallen       |           |               | Hilfe und Konta                                                                                                    | ikt Abmelden                |  |
|------------------|------------------------|----------------------------------------------------------------------------------------------------|-------------------|------------------|-----------|---------------|----------------------------------------------------------------------------------------------------|-----------------------------|--|
| /ermögen Z       |                        | Finanzassistent                                                                                                    | Anlegen           | Devisen          | Vorsorgen |               |                                                                                                    |                             |  |
| ahlung erfassen  | eBill Za               | ihlungen Dauerauft                                                                                                    | räge Zahlun       | igsempfänger     | Bargeld   | Datentransfer |                                                                                                    |                             |  |
| Datentransf      | fer-Journ              | al                                                                                                    |                   |                  | ¢         |               | Zahlung erfassen                                                                                                    |                             |  |
| Download Konto   | daten                  |                                                                                                    |                   |                  |           | -             | Zahlungsdatei                                                                                                    | übermitteln                 |  |
| Datum            | Element                |                                                                                                    |                   | Status           |           |               | Datei hierhin ziehen oder hier klicken zur                                                                                         |                             |  |
| 26.04.2021 14:13 | Kontodater<br>MSG-C053 | n (10 Buchungen)<br>-210426021346-01                                                                                                    |                   | Heruntergelade   | en        |               | Auswählen<br>Maximal 3 MB, ca. 5                                                                                                   | '000 Zahlungen              |  |
| 26.04.2021 14:13 | Kontodater<br>MSG-C053 | n <b>(698 Buchungen)</b><br>-210426021318-01                                                                                                    |                   | Heruntergelade   | en        |               | Format: XML (ISO 20022                                                                                                    | 2)<br>n                     |  |
| e∎⊉ 4 henos      | enschaft Versio        | n E. 18.00 (2.1. 194                                                                                                    | 3 Release Data mi | 16.01.2022 11:43 | :12       |               | Kontoauszug i                                                                                                    |                             |  |
|                  | -                      |                                                                                                    |                   |                  | 4         |               | 0.0 1.0                                                                                                    | O Einzeln vorbu             |  |
|                  |                        | 4-1-1                                                                                                    | -                 |                  |           |               | <ul> <li>Sammelauftrag</li> </ul>                                                                                                  | O Linzen verbu              |  |
|                  | 4.0.00                 | Contract of the local division of the local division of the local |                   |                  |           |               | <ul> <li>Sammelauftrag</li> <li>Belastungsanzeige pe</li> </ul>                                                                    | er Post (kostenpflicht      |  |
|                  | -                      |                                                                                                    |                   | I                |           |               | Sammelauftrag     Belastungsanzeige pe     Datei senden                                                                            | er Post (kostenpflicht      |  |
|                  | -                      |                                                                                                    |                   |                  |           |               | <ul> <li>Sammeläuttrag</li> <li>Belastungsanzeige pe</li> <li>Datei senden</li> <li>Download</li> </ul>                            | er Post (kostenpflicht      |  |
|                  | 2                      |                                                                                                    |                   |                  |           |               | <ul> <li>Sammeläuttrag</li> <li>Belastungsanzeige pe</li> <li>Datei senden</li> <li>Download</li> <li>Kontoauszüge</li> </ul>      | er Post (kostenpflicht      |  |
|                  |                        |                                                                                                    |                   | -                |           |               | Sammeläuttrag     Belastungsanzeige pe     Datei senden      Download Kontoauszüge Kontodaten (für Buchhal Kontoauszüge als E-Doku | tungs-Software)             |  |
|                  |                        |                                                                                                    |                   |                  |           |               | Sammeläuttrag     Belastungsanzeige pe     Datei senden      Download Kontoauszüge Kontoauszüge als E-Doku Depotauszüge            | tungs-Software) ument (PDF) |  |

3. «Kontodaten (für Buchhaltungs-Software)» auswählen

| Kontodaten-Dov    | vnload                                                                                      |                                                                | >                                      |  |  |  |
|-------------------|---------------------------------------------------------------------------------------------|----------------------------------------------------------------|----------------------------------------|--|--|--|
| Conto             |                                                                                             | 4                                                              |                                        |  |  |  |
| ormat             | 5 (i) XML (ISO)                                                                             | O SWIFT                                                        | O Excel CSV                            |  |  |  |
| Contodaten        | <ul> <li>Alle nicht abgeholten Buchungen bis zum Vortag<br/>(ISO-20022 camt.053)</li> </ul> |                                                                |                                        |  |  |  |
|                   | <ul> <li>Bereits abgeholte k</li> </ul>                                                     | Kontodaten                                                     |                                        |  |  |  |
|                   | 6 💿 Vordefinierter Kont                                                                     | toauszug-Zeitraum                                              |                                        |  |  |  |
|                   | <ul> <li>Monatsauszug</li> </ul>                                                            | Februar 2022                                                   | •                                      |  |  |  |
|                   | 7 Jahresauszug                                                                              | 2021                                                           | •                                      |  |  |  |
| Buchungsdetails   | O Ohne Details                                                                              | Mit                                                            | Details                                |  |  |  |
|                   | Hinweis: «mit Details»  <br>QR/ESR-Gutschriftsdate<br>Gutschriftsdaten als ca               | beinhaltet neben Bu<br>en und kann ihnen o<br>mt.054 ersparen. | chungsdetails auch<br>Ien Download von |  |  |  |
| Download-Vorschau | Ihre Auswahl führt zu f                                                                     | olgendem Downloa                                               | d:                                     |  |  |  |
|                   | Anzahl: 510 Po                                                                              | ositionen                                                      |                                        |  |  |  |
|                   |                                                                                             |                                                                |                                        |  |  |  |

- 5. XML (ISO) auswählen
- 6. «Vordefinierter Kontoauszug-Zeitraum» auswählen\*
- 7. «Jahresauszug» wählen und das zu buchende Jahr auswählen
- 8. «Mit Details» auswählen
- 9. Klick auf «Herunterladen»

\*Je nach Häufigkeit und Arbeitsweise sind auch die Bewegungen eines bestimmten Monats oder die Option «Alle nicht abgeholten Buchungen bis zum Vortag» sinnvoller.

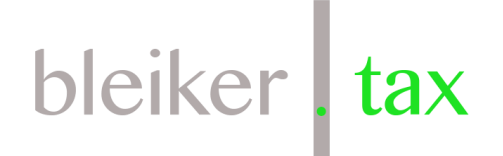

Je nach Browsereinstellung öffnet sich ein neues Fenster zum Speichern der Datei oder die Datei wird direkt in den Download-Ordner gespeichert. Je nach Browser muss die Datei noch bestätigt werden:

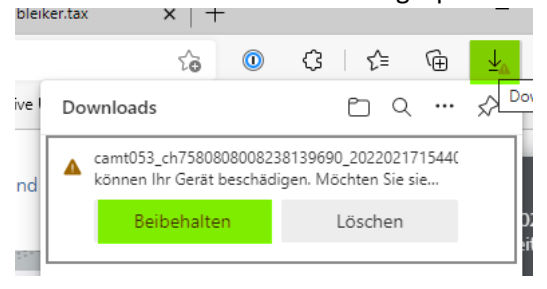